# Removing a Tenant

## Removing a Tenant:

#### Note:

Before a Tenant is able to be removed, the associated Tenant Users within that suite must *first* be removed. See <u>Deleting a User</u> for more information.

#### Method #1:

1. Go to Setup > Tenants.

| Places<br>Tenants<br>Vendors<br>User Groups<br>User Search |  |
|------------------------------------------------------------|--|
| Tenants<br>Vendors<br>User Groups<br>User Search           |  |
| Vendors<br>User Groups<br>User Search                      |  |
| User Groups<br>User Search                                 |  |
| User Search                                                |  |
|                                                            |  |
| User Registration                                          |  |
| Coverage                                                   |  |
| Work Order Routing                                         |  |

- 2. Hover over the Tenant you wish to remove and click on to see the drop down menu and its options.
- 3. Click on Remove.

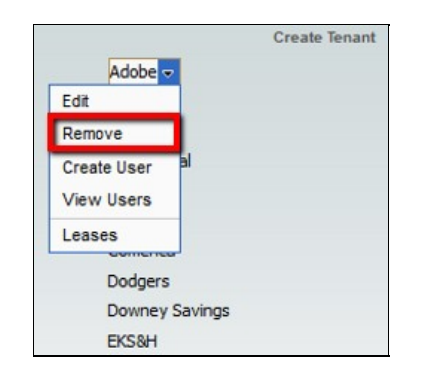

### Method #2:

1. Go to Setup > Places.

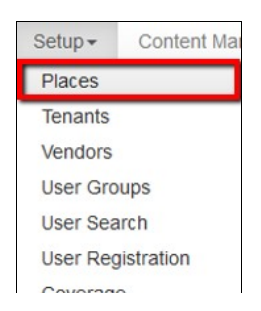

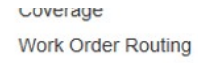

- 2. Locate and click on the **Building** name.
- 3. Locate and click on the Floor.
- 4. Locate and click on the Suite.
- 5. Hover over the **Tenant** you wish to remove on the left in the **Places Tree** and click on to see the drop-down menu and its options.
- 6. Click on Remove.

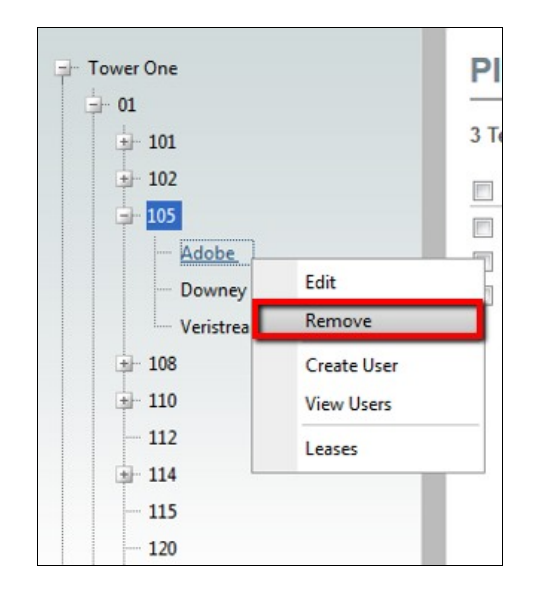

7. **OR** in the **Places Setup** page on the right, select the desired Tenant with a check mark and click on **Remove**.

| laces Setu     | Create Remove |              |                  |                      |        |
|----------------|---------------|--------------|------------------|----------------------|--------|
| Tenants        |               |              |                  |                      |        |
| Tenant         | Phone Number  | Move-in Date | Last Modified By | Last Modified Date   | Action |
| Adobe          | 323.327.1825  | 12/28/2007   | Axis             | 10/6/2009 1:48:19 PM | Edit   |
| Downey Savings | 222 222 2222  | 10/17/2007   | Axis             | 4/8/2009 7:25:32 PM  | Edit   |
| Veristream     | 555,555,5555  |              | Demo Account     | 3/8/2015 1:37:46 PM  | Edit   |